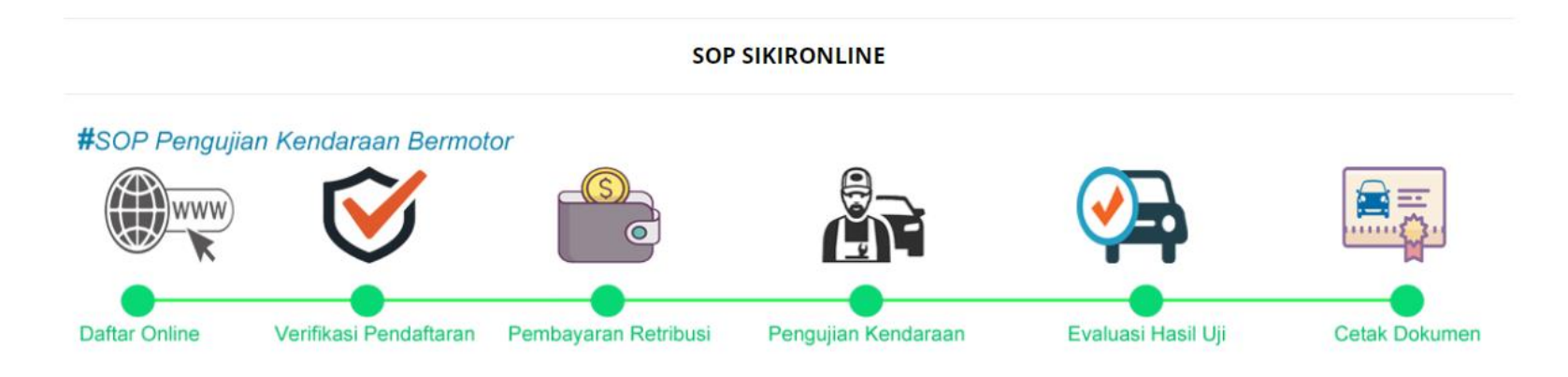

## A. Proses Pendaftaran Uji

- 1. Pemilik kendaraan mengakses website http://sikironline.co.id/
- 2. Klik menu Mulai Pendaftaran Uji untuk melakukan pendaftaran.

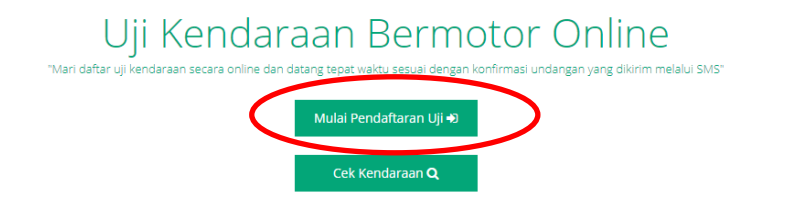

3. Pilih provinsi dan PKB tujuan, lalu pilih jenis permohonan. Untuk Permohonan **Perpanjangan dan Rekom** pastikan data kendaraan sudah terdaftar dengan menggunakan menu Cek Kendaraan.

| 📕 Untuk Perpanjangan, Mut | asi Masuk, Peremajaan hingga Buku | Uji Hilang silahkan masukkan Nomor Uji | kendaraan. |  |
|---------------------------|-----------------------------------|----------------------------------------|------------|--|
|                           |                                   |                                        |            |  |
|                           | Provinsi Tujuan                   | JAWA TIMUR                             | Ŧ          |  |
|                           | PKB Tujuan                        | KOTA MOJOKERTO                         | •          |  |
|                           | Permohonan                        | Pilih Jenis Permohonan                 | •          |  |
|                           |                                   |                                        |            |  |
| Kontak Kami               | Tentang Aplikasi                  | REKOM NUMPANG UJI<br>BUKU UJI HILANG   |            |  |

4. Klik lanjutkan dan isikan data-data kendaraan dengan benar sesuai dokumen kendaraan.

| No. Kendaraan*   | L 4322 JT    | Tahun Buat*          | 2019            |
|------------------|--------------|----------------------|-----------------|
| No. Rangka*      | 4HH8H88HHS3  | No. SRUT*            | 44WDF4FF        |
| No. Mesin        | HD7884HH48DH | Tanggal SRUT*        | 2019-07-29      |
| Merek Kendaraan* | SUZUKI       | Jenis Kendaraan*     | BARANG          |
| Tipe Kendaraan*  | 3D4F         | Sub Jenis Kendaraan* | TRUCK           |
| Tahun Kendaraan* | 2019         | Status Kendaraan*    | ANGKUTAN BARANG |
|                  |              | Dava Matart          | 200             |

5. Klik cetak bukti pendaftaran atau hanya catat nomor pendaftaran jika mendaftar di PKB

|                     | STRUK PERMOHONAN    |
|---------------------|---------------------|
| No. Pendaftaran     | 190800000009569     |
| Tgl. Pendaftaran    | 2019-08-02 07:10:46 |
| No. Uji             |                     |
| Berlaku Uji         |                     |
| No. Kendaraan       | L 4322 JT           |
| No. Rangka          | 4HH8H88HHS3         |
| No. Mesin           | HD7884HH48DH        |
| Tahun Kendaraan     | 2019                |
| Merek Kendaraan     | SUZUKI              |
| Tipe Kendaraan      | 3D4F                |
| Jenis Kendaraan     | BARANG              |
| Sub Jenis Kendaraan | TRUCK               |
| Nama Pemilik        | PT. OPERASI LAUT    |
| Alamat Pemilik      | MOJOKERTO           |

- 6. Proses pendaftaran selesai, silahkan tunggu proses verifikasi dari petugas pengujian.
- 7. Untuk Permohonan Perpanjangan dan Permohonan Rekom, harus dipastikan dahulu kendaraan sudah terdaftar, dengan klik CEK

## KENDARAAN

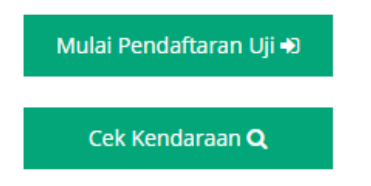

8. Masukan nomor kendaraan atau nomor uji, dengan spasi atau tanpa spasi.

## **Q** Pengecekan Kendaraan

| <ul> <li>Informat</li> <li>→ Untuk men<br/>Kendaraan, No</li> <li>→ Setelah me<br/>tombol</li> <li>Q Ca</li> </ul> | s <b>i</b><br>cari data kendaraan yang ingin dicari silahkan masukan 1<br>v Kendaraan, atau No. Rangka.<br>masukkan nomor uji, nomor kendaraan, ataupun nomor<br><mark>ari</mark> | No ∪ji<br>r rangka, klik |
|----------------------------------------------------------------------------------------------------|----------------------------------------------------------------------------------------------------|--------------------------|
| Masukkan No. U                                                                                                    | ji / No. Kendaraan / No. Rangka                                                                                                    |                          |
|                                                                                                    |                                                                                                    |                          |
|                                                                                                    |                                                                                                    | <b>Q</b> Car             |
| 選 Pengawasan Ken                                                                                                   | daraan                                                                                                    |                          |
| 🛱 Data Kendara                                                                                                    | an                                                                                                    |                          |
| No. Uji                                                                                                    | MR4016K                                                                                                    |                          |
| No. Kendaraan                                                                                                    | S9997S                                                                                                    |                          |
| Nama Pemilik                                                                                                    | SUGENG HARIYONO                                                                                                    |                          |
| Alamat Pemilik                                                                                                    | JL. MOJOPAHIT 348 P. KULON MOJOKERTO JAWA<br>TIMUR                                                                                                    |                          |
| Masa Uji                                                                                                    | 16 Juli 2019                                                                                                    |                          |
| No. Rangka                                                                                                    | RM14-1770                                                                                                    |                          |
| No. Mesin                                                                                                    | 0                                                                                                    |                          |
| JBI                                                                                                    | 0                                                                                                    |                          |
| JBB                                                                                                    | 0                                                                                                    |                          |

×

9. Apabila data kendaraan tidak ditemukan, namun seharusnya melakukan permohonan perpanjangan, maka pada pendaftaran pilih jenis

Permohonan Baru.

1955

RM14 4200 MM

REMAJA

1700 MM 2290 MM

Tahun

Merek Tipe

Panjang Lebar

Tinggi